# 初期設定(1/2)

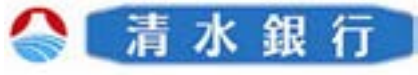

### 【1】ログイン

| しみずダイレクト                                     | (11110) |
|----------------------------------------------|---------|
| 977.488343                                   | 814     |
|                                              |         |
|                                              |         |
| AN AT COMMAND                                |         |
| Paragraphic Proc. B. M. St. States of States |         |

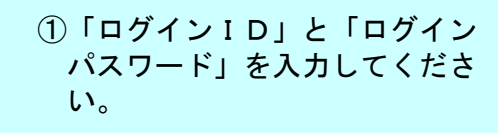

②「ログイン」ボタンをクリック してください。

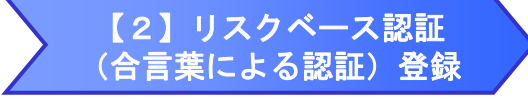

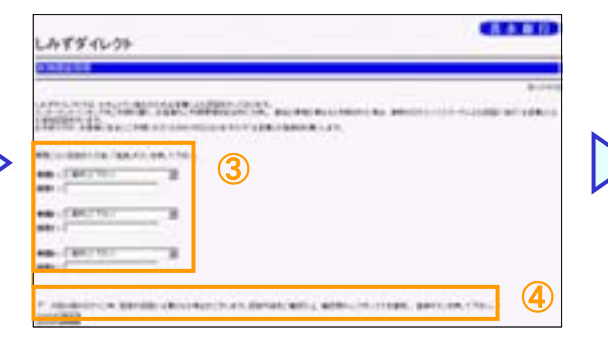

③各質問を選択欄から選び、それに対応する回答を入力してください。
※質問1~3全ての登録が必要です。
※同じ質問は選択できません。
④確認用チェックボックスに

チェックを入れ、「登録」ボタ ンをクリックしてください。

#### 【3】メール通知パスワード 利用開始 1

| しみずダイレクト            |                                          | (1113) |  |
|---------------------|------------------------------------------|--------|--|
| HARD CONTRACTO      |                                          |        |  |
| ekosfigitekosi.nejo | 5                                        |        |  |
|                     | an an an an an an an an an an an an an a |        |  |

⑤登録されているメールアドレスが正しいか確認してください。
⑥
<メールアドレスを変更する場合は、「変更する」を選択し、「新しいメールアドレス」欄にメールアドレスを入力し、「次へ」ボタンをクリックしてください。</li>
<メールアドレスを変更しない>
「変更しない」を選択し、「新しいメールアドレス」欄は空欄のまま「次へ」ボタンをクリックしてください。

リスクベース認証(合言葉による認証)……… 第三者のなりすましによる不正アクセスを防止するセキュリティ対策です。お客さまがインターネットバンキングヘログインする際に、普段利用されている環境(利用場所や時間帯、PCの設定情報など)との違いを総合的に分析・算出し、不正利用の懸念があるアクセスを検知した場合に追加認証(あらかじめお客さまが設定された合言葉の入力)を行います。

## 初期設定(2/2)

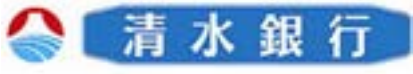

【4】メール通知パスワード 利用開始 2

| All hours                                                                                                    |  |
|----------------------------------------------------------------------------------------------------|--|
| Erfelt                                                                                                    |  |
| タイトル:メール通知パスワードのご案内       OOOOO0様       XXXX年X月X日       XXXX年X月X日                                                                                                    |  |
| いった満水銀行をご利用いただきありかとうごさいます。<br>メール通知・スワードを決いらせいたします。<br>メール通知・スワードと次認ななび<br>※メール通知・スワードはお客様がログアウト、または、メール通知<br>パスワードが再度発行されるまで有効です。メールアドレス変更時、<br>変更後のメールアドレスに新しいメール通知・スワードが送信されます。<br>こ不明な点かございましたら、下記までご連絡ください。 |  |

メールが登録されているアドレ スに送信されているか確認して ください。 【5】メール通知パスワード 利用開始 3

| sea anna 2010 an tha film. |   |
|----------------------------|---|
| Hans                       | 8 |
| 22457Rabdana,              |   |

⑧メール通知サービス開始の確認 メールアドレスが正しいか確認の上、確 認用チェックボックスを選択してください。

⑨確認用パスワードとメール通知 パスワードを入力し「登録実行」 ボタンをクリックしてください。

※メール通知パスワードが送信され た日時が表示されます。受信した 日時を確認してください。

※メール通知パスワードの送信先ア ドレスが表示されます。届いてい ることを確認してください。

#### 【6】お取引開始

| しみずダイレ                            | <b>7</b> F                                      | CAR B D                                      |
|-----------------------------------|-------------------------------------------------|----------------------------------------------|
|                                   |                                                 | ]                                            |
| 10 100000<br>10 10000<br>10 10000 | REALIZED AND AND AND AND AND AND AND AND AND AN | and an an an an an an an an an an an an an   |
|                                   |                                                 | 200 <b>0 (2.2008</b><br>21(0).00<br>21(0).00 |

「メニュー」画面が表示され、 お取引開始となります。

※メール通知パスワードのご利用方法は、 「メール通知パスワードご利用ガイド」 をご参照ください。(ホームページ掲載)

※ワンタイムパスワードをご利用になりた い方は、「ワンタイムパスワードご利用 ガイド」をご参照ください。 (ホームページ掲載)

メール通知パスワード………振込等のお取引を行う際に、確認用パスワードに加え、登録されているメールアドレス宛に通知されたパスワードにより追加認証を行うことで不正取引の防止を図ります。通知されるパスワードは毎回異なり、ログインからログアウトまで有効なパスワードとなります。最大で2つのメールアドレスに通知することできます。